# Alignd Labs Reqchoir User Guide

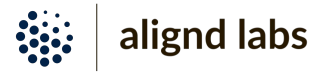

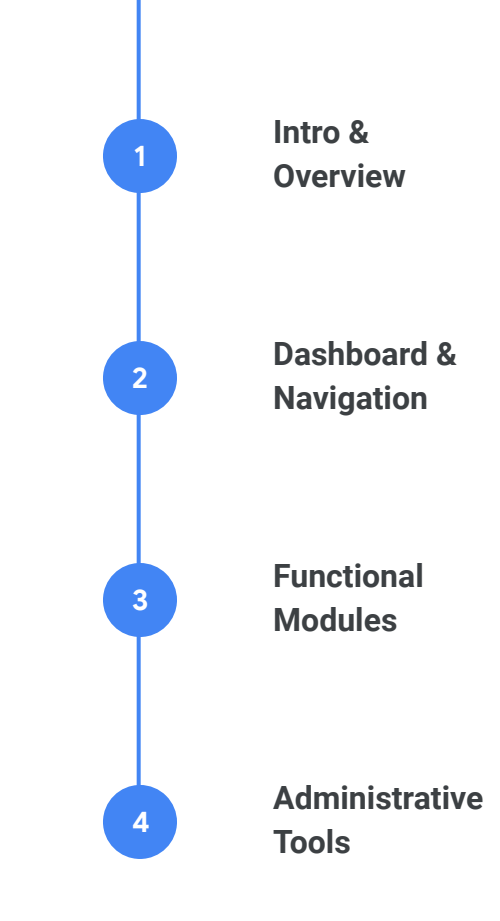

#### **Unified, Adaptive Information Structure**

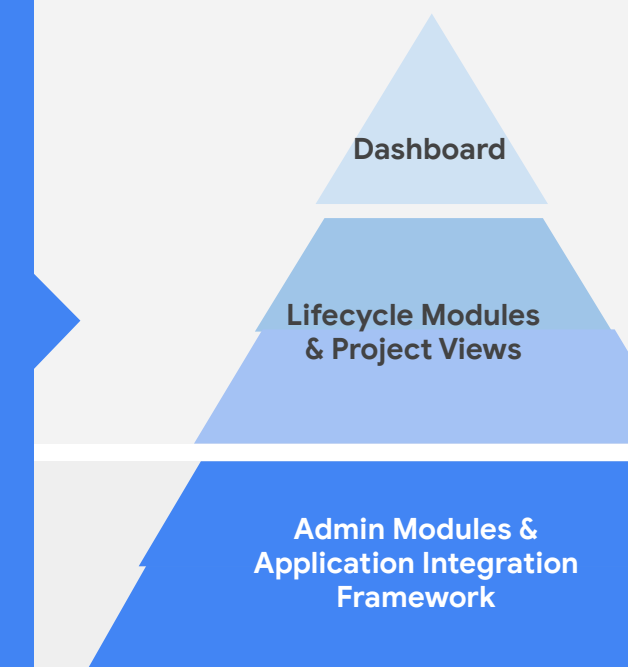

#### **Global Project Dashboard:**

Reqchoir's project dashboard provides an executive level overview of cross-functional initiatives that help drive your business. This is the starting point for all users, regardless of purview or function.

#### Lifecycle Modules:

The Lifecycle Modules support specific workflows including requirements and change management, documents, and reporting. Since "one-size doesn't fit all", each project may leverage these modules in customized ways to make information most meaningful.

#### Admin Modules & API Framework:

Admin modules empower super users with tools to manage users and access rights, predefined security policies and distribution groups, custom datasources and batch updates, as well as options for leveraging Reqchoir's API framework for more granular integrations.

# **Navigation: Dashboard**

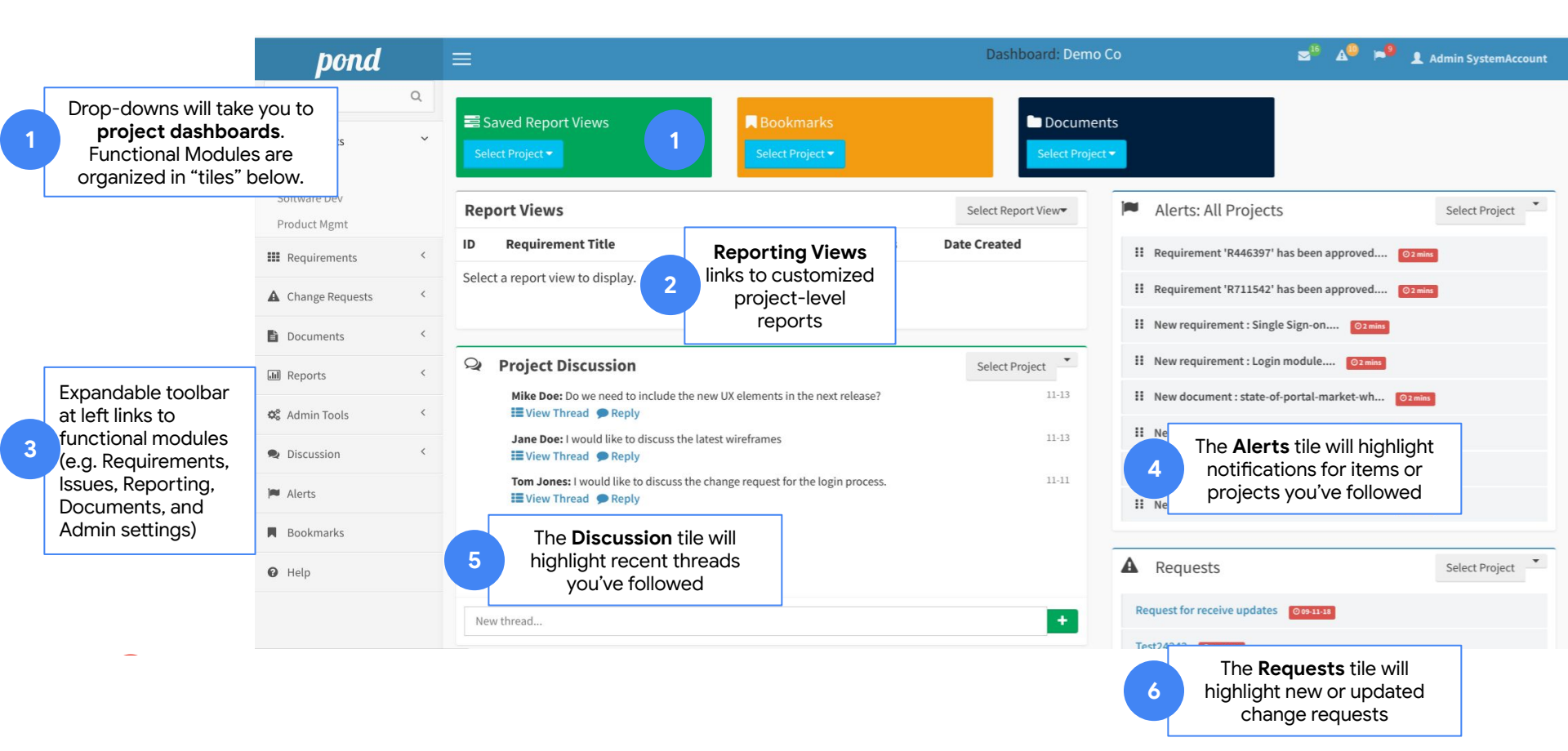

### **Modules: Requirements Management**

| pond                                   | =                                                                                                    |                                                                                                   |               | w <b>Pequirement</b> will take                                  | 🖬 🗚 🎾 🛸 👤 Admin SystemAccount                                                                                                    |
|----------------------------------------|----------------------------------------------------------------------------------------------------|---------------------------------------------------------------------------------------------------|---------------|-----------------------------------------------------------------|----------------------------------------------------------------------------------------------------|
| Search Q                               | Requirements Management                                                                                                    |                                                                                                   | you           | u to options for creating.                                      | 🍘 Dashboard 🗧 Requirements Home                                                                                                    |
| 🚯 My Projects 🤇                        | Browse Requirements Select Project -                                                                                                    | Drop-down will take you to project-specific views of                                              |               | 7                                                               | Project Bookmarks « 1 2 3 »                                                                                                    |
| Requirements                           | Item Action 🗸                                                                                                    | requirements.                                                                                     |               | New Requirement +                                               | No items bookmarked for this project.                                                                                                    |
| <ul> <li>Create Requirement</li> </ul> | Title                                                                                                    | Last Updated                                                                                      | Status        | Туре                                                            |                                                                                                    |
| » Manage Requirement Types             | ··· Test Requirement                                                                                                    | 11-21-16                                                                                          | Pending       | Technical                                                       | 6<br>The <b>Bookmarks</b> tile lists links<br>to any project items you've<br>tagged to follow - including<br>requirements, documents,                      |
| Manage Custom Attributes               | **** Test Requirement 345                                                                                                    | 01-29-17                                                                                          | Non-Approved  | TestCase                                                        |                                                                                                    |
| Clicking an ite                        | em's 2 ***** Test requirement 678                                                                                                    | 01-29-17                                                                                          | Non-Approved  | TestCase                                                        |                                                                                                    |
| title will take yo                     | ou to ** Test.TechnicalRequirement                                                                                                    | 11-24-16                                                                                          | Pending       | Technical                                                       |                                                                                                    |
| a detailed vie                         | ew. •• Homepage                                                                                                    | 10-12-14                                                                                          | Approved      | Design                                                          |                                                                                                    |
| 📽 Admin Tools <                        | ○□ °° Test6                                                                                                    | 11-30-16                                                                                          | Non-Approved  |                                                                 | and reports.                                                                                                    |
| Discussion <                           | ··· Test dashboard menu                                                                                                    | 11-18-16                                                                                          | Non-Approved  | Functional                                                      |                                                                                                    |
|                                        | •• Login module                                                                                                    | 04-20-10                                                                                          | Approved      |                                                                 |                                                                                                    |
| Alerts     Bookmarks     Help          | 3<br>Selecting an item,<br>and using the Item<br>Action dropdown<br>menu, gives you<br>options for editing<br>or deleting a<br>requirement. | <b>Status</b> tells you whethe<br>requirement is Submitte<br>under review (Pending),<br>Approved. | 4<br>d,<br>or | 5 Require<br>what ca<br>(example<br>funct<br>requirer<br>create | ment <b>Type</b> tells you<br>ategory each item is<br>es include technical,<br>ional, and testing<br>ments). Tip: you can<br>reports to filter on<br>Type! |

# **Modules: Document Management**

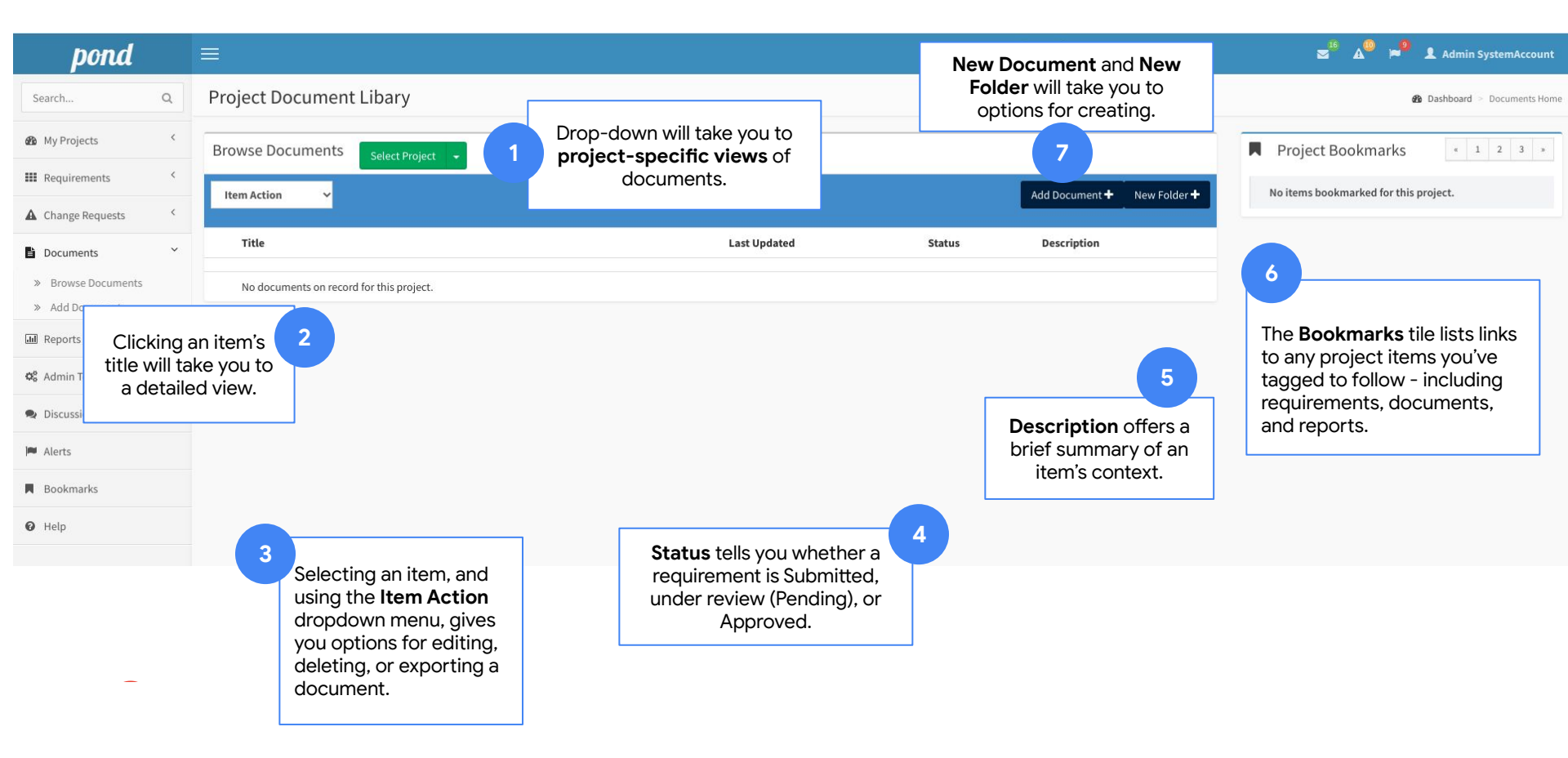

# **Modules: Change Management**

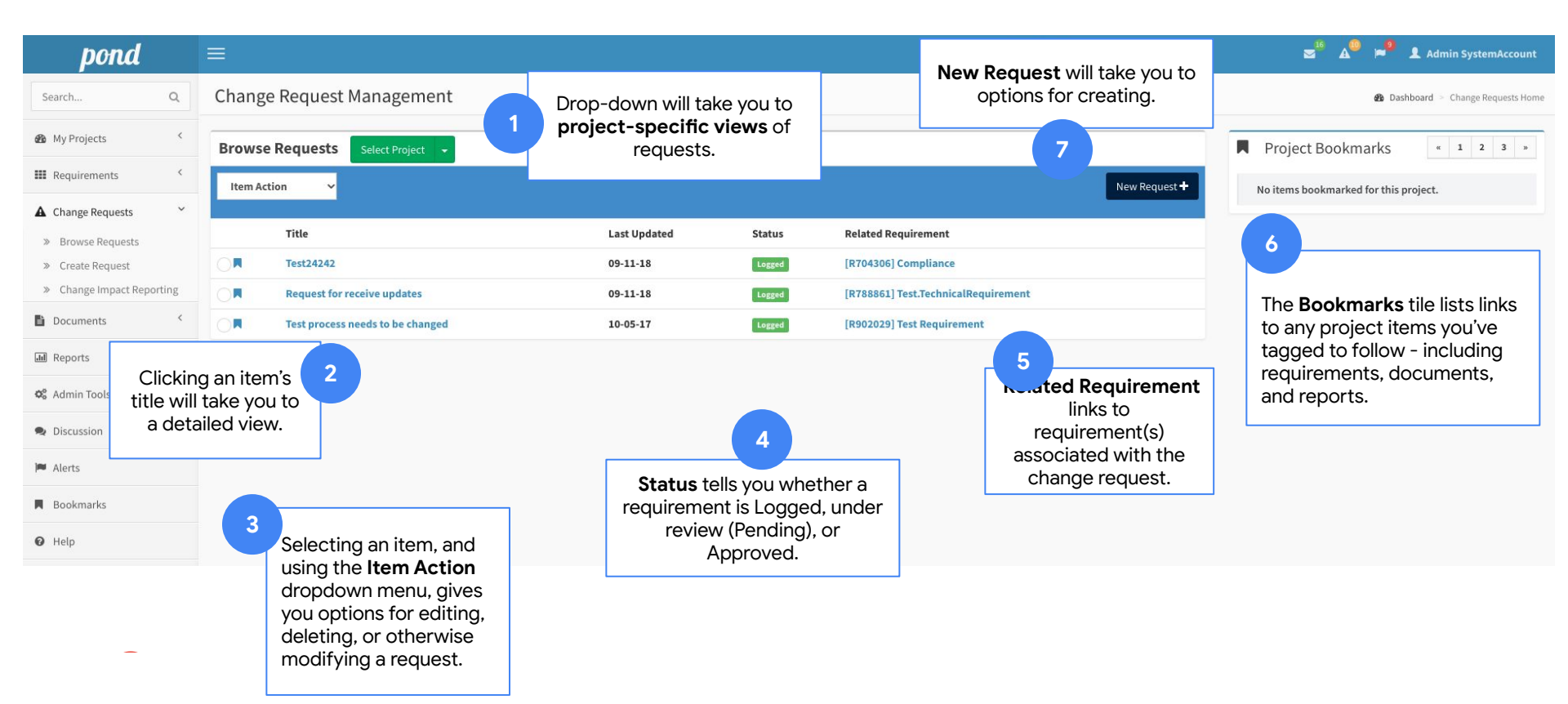

# **Modules: Reporting**

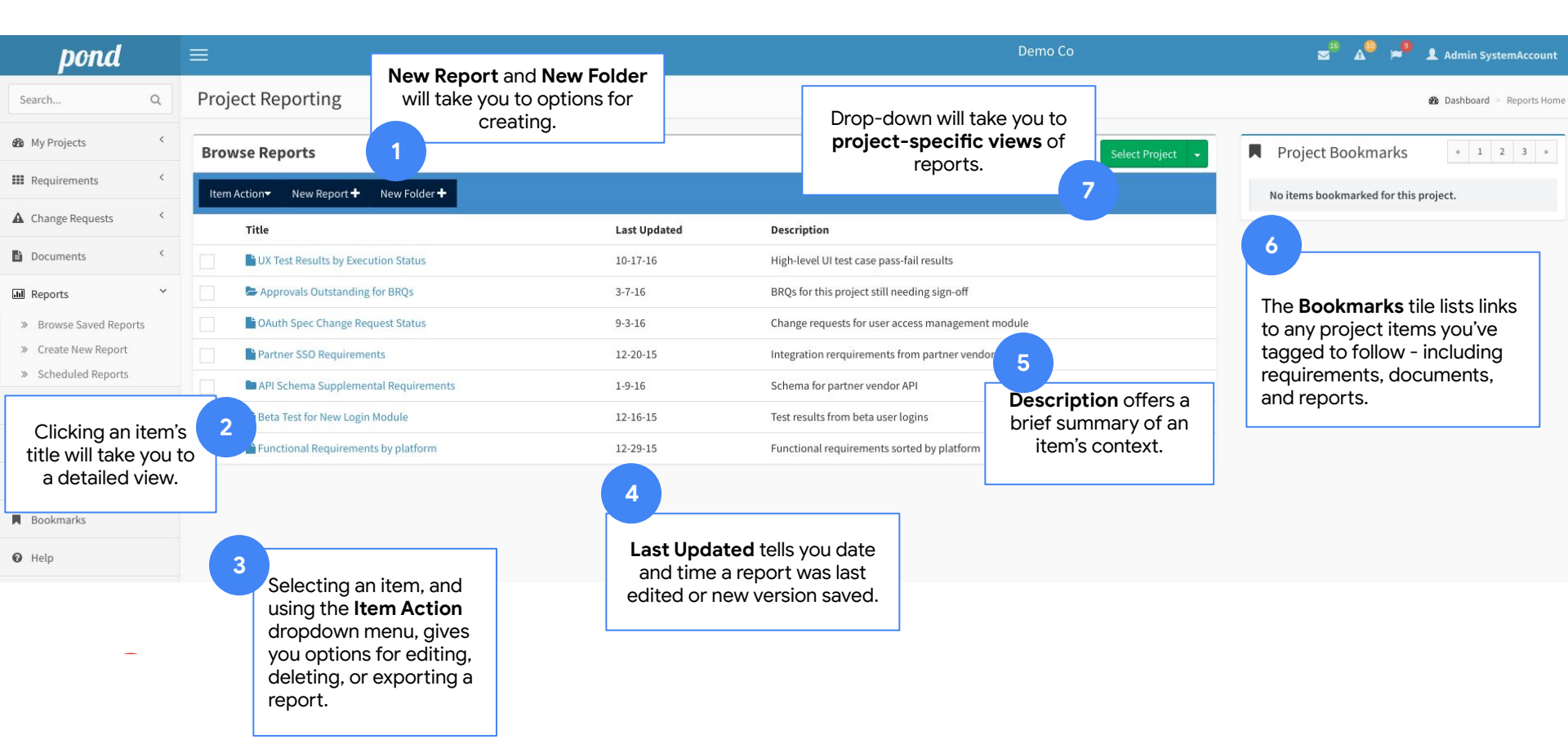

#### **Modules: Admin Tools**

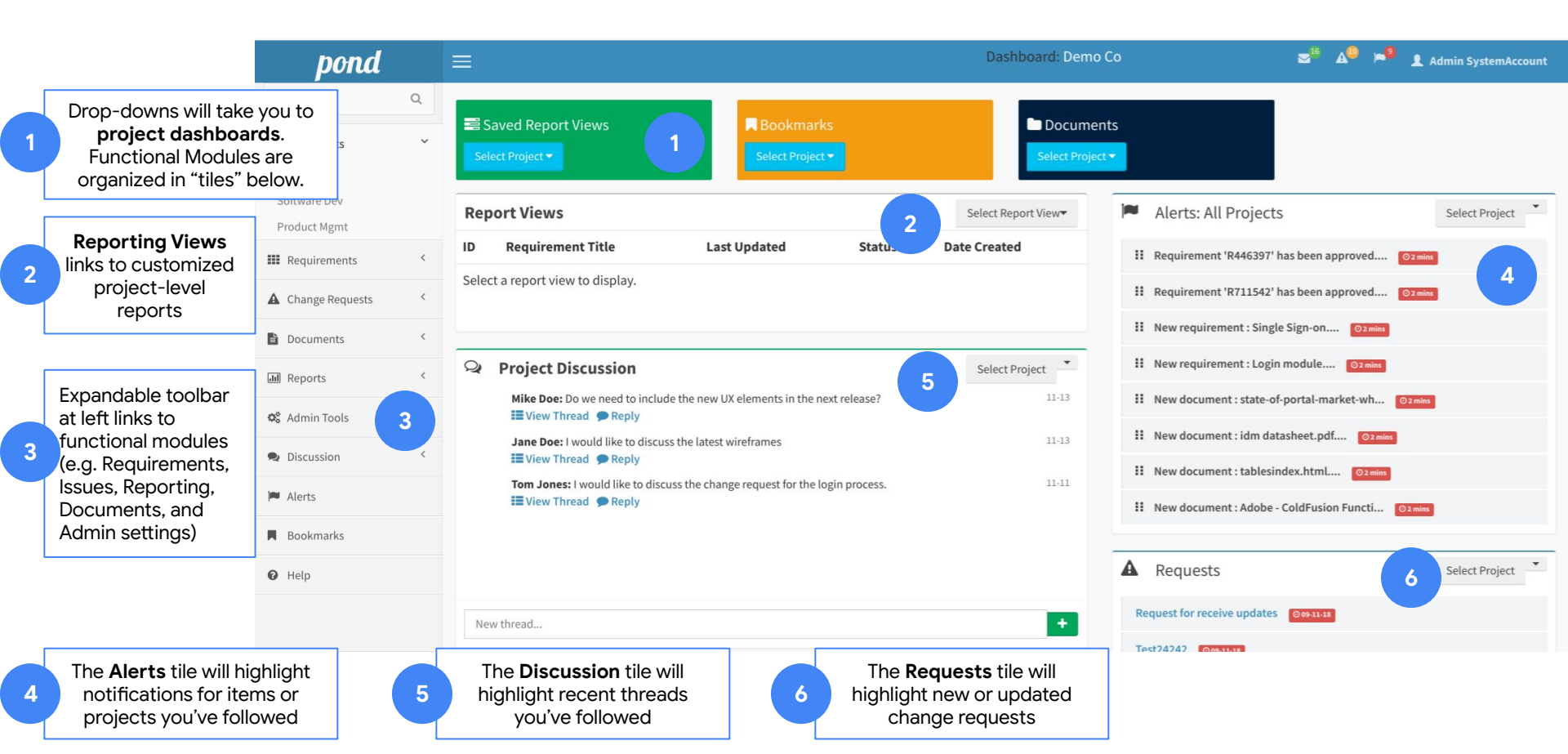

### **Key Terms & Definitions**

| Term                       | Definition                                                                                                    |   |
|----------------------------|----------------------------------------------------------------------------------------------------|---|
| Requirement                | A unit of information that describes a required feature or capability.                                                                                   |   |
| <b>Requirement Type</b>    | Requirements may be grouped and labeled into types (e.g. Functional,<br>Technical) which have their own descriptors (e.g. Version#, Platform, etc)       |   |
| Change Request             | A request to modify one or more aspects of a requirement.                                                                                                |   |
| Change Impact Matrix       | A view of the ripple effect caused by changing one or more requirements that are associated with (and impact) other requirements.                        |   |
| Report Filter, Report View | Filters and Views are the same thing: they save a set of datapoints and sorting preferences, which can be run ad hoc at any time (against current data). |   |
| Scheduled Report           | Scheduled reports use a saved Report Filter, to run at a specified time or recurring frequency, and save and / or send the resulting report.             | / |
| <b>Distribution List</b>   | Distribution Lists are subsets of project users; notifications and security policies rely on Lists.                                                      |   |
| Project Baseline           | Saving a Baseline creates an archive of a projects current data, settings, user permissions, and documents.                                              |   |
| Security Policy            | Security policies govern which users can access a project, and what they are able to do within it (e.g. view, create, edit, delete project assets).      |   |

Remember...with Reqchoir, you can get started quickly with standard datasets, and customize later as needed.

sales@aligndlabs.com support@aligndlabs.com